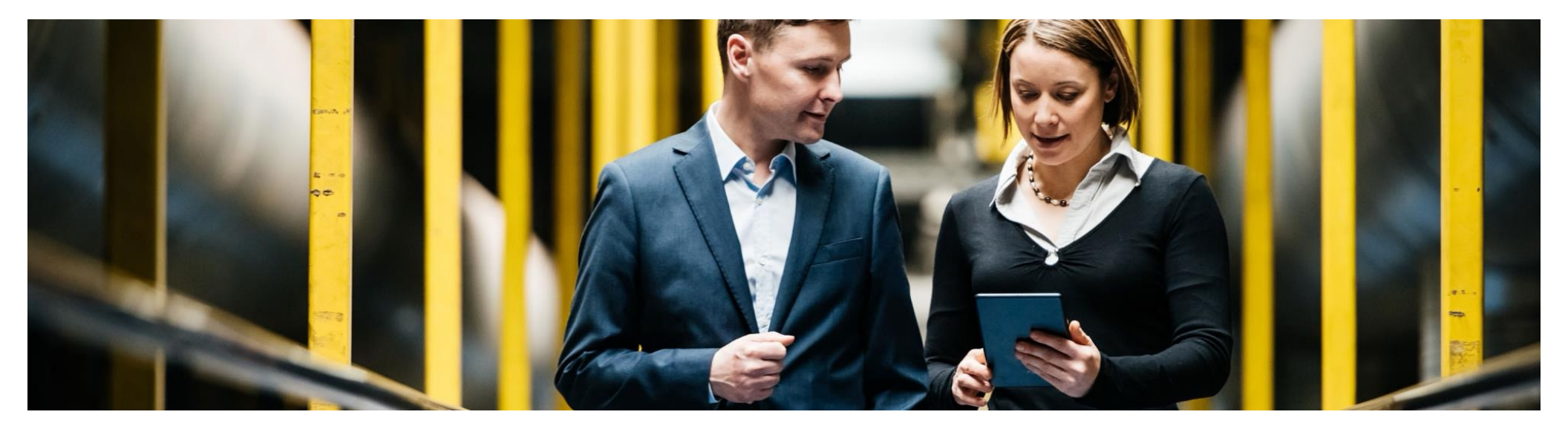

## SAP Ariba

# Cloud Connector configuration for Integration Suite Managed Gateway

Bharath Balakrishnan - SAP Ariba Cloud Integration Support

PUBLIC

**Confidential Documents:** © 2024 Ariba, Inc. All rights reserved. The contents of this document are confidential and proprietary information of Ariba, Inc.

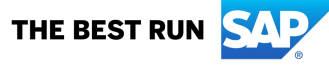

## **Topics**

- Cloud Connector configuration for Integration Suite Managed Gateway
- Whitelist IPs for Integration Suite Managed Gateway -> ERP
- Whitelist IPs for ERP -> Integration Suite Managed Gateway
- Troubleshooting

Once you install cloud connector login with the user credentials provided during the installation. Here I am logging in as administrator

|                                                                                                    | and the second           | and the second |
|----------------------------------------------------------------------------------------------------|--------------------------|----------------|
|                                                                                                    |                          | " and          |
|                                                                                                    | SAP                      |                |
|                                                                                                    | Cloud Connector Login    |                |
|                                                                                                    | User Name: Administrator | and the second |
|                                                                                                    | Login                    |                |
|                                                                                                    |                          |                |
| all and a large and a large a large a |                          |                |

When you login for the first time you will not see any subaccounts in the connector page. You need to add separate sub accounts for test and production system. Click Add Subaccount button.

| ☆ Connector ∨                                 |                                       |                                                                   |   |             |          |
|-----------------------------------------------|---------------------------------------|-------------------------------------------------------------------|---|-------------|----------|
| Security Status<br>Alerting                   | Define Subaccount                     |                                                                   |   |             | 🖫 Save 🕜 |
| High Availability<br>Hardware Metrics Monitor | (i) Cloud Connector is not configured | and remains inoperative unless you define at least one subaccount |   |             |          |
| Configuration                                 |                                       |                                                                   |   |             |          |
|                                               | First Subaccount                      |                                                                   |   | HTTPS Proxy |          |
| A <sup>■</sup> Define Subaccount              |                                       |                                                                   |   |             |          |
| Cloud To On-Premise                           | Region:*                              |                                                                   | C | Host:       |          |
| On-Premise To Cloud                           | Subaccount:*                          |                                                                   |   | Port:       |          |
| Monitor                                       | Display Name:                         |                                                                   |   | User:       |          |
| Audits                                        | Subaccount User:*                     |                                                                   |   | Password:   |          |
| Log And Trace Files                           | Password:*                            |                                                                   |   | _           |          |
|                                               | Location ID:                          | Enter location ID to overwrite default                            |   |             |          |
|                                               | Description:                          |                                                                   |   |             |          |
|                                               |                                       |                                                                   |   |             |          |
|                                               |                                       |                                                                   | e |             |          |
|                                               |                                       |                                                                   |   |             |          |
|                                               |                                       |                                                                   |   |             |          |

Region Host: Any customers integrating via Integration Suite Managed Gateway, will use one of the below data centers depending on their location or when the Integration Suite Managed Gateway was activated. If you using Integration Suite Managed Gateway EU, then its eu1.hana.ondemand.com or EU(Rot), if you are using Integration Suite Managed Gateway US, then its us4.hana.ondemand.com, if are using Integration Suite Managed Gateway CN, then its cn1.platform.sapcloud.cn, If you are using Integration Suite Managed Gateway UAE then its, ae1.hana.ondemand.com, If you are using Integration Suite Managed Gateway UAE then its, ae1.hana.ondemand.com, If you are using Integration Suite Managed Gateway UAE then its, ae1.hana.ondemand.com, If you are using Integration Suite Managed Gateway UAE then its, ae1.hana.ondemand.com, If you are using Integration Suite Managed Gateway UAE then its, ae1.hana.ondemand.com, If you are using Integration Suite Managed Gateway UAE then its, ae1.hana.ondemand.com, If you are using Integration Suite Managed Gateway UAE then its, ae1.hana.ondemand.com, If you are using Integration Suite Managed Gateway UAE then its, ae1.hana.ondemand.com, If you are using Integration Suite Managed Gateway UAE then its, ae1.hana.ondemand.com, If you are using Integration Suite Managed Gateway UAE then its, ae1.hana.ondemand.com, If you are using Integration Suite Managed Gateway UAE then its, ae1.hana.ondemand.com, If you are using Integration Suite Managed Gateway UAE then its, ae1.hana.ondemand.com, Its you are using Integration Suite Managed Gateway UAE then its, ae1.hana.ondemand.com, Its you are using Integration Suite Managed Gateway UAE then its, ae1.hana.ondemand.com, Its you are using Integration Suite Managed Gateway UAE then its, ae1.hana.ondemand.com, Its you are using Integration Suite Managed Gateway UAE then its, automatication Suite Managed Gateway UAE then its, ae1.hana.ondemand.com, Its you are using Integration Suite Managed Gateway UAE then its, automatication Suite Managed Ga

How to know which Integration Suite Managed Gateway data center I am using? Once you enable Integration Suite Managed Gateway in Ariba Network/Ariba Buying/Ariba Sourcing, next to Visit SAP Ariba Cloud Integration Gateway, you will see the data center.

| Integration Suite Managed<br>Gateway EU<br>(eu1.hana.ondemand.com | Integration Suite Managed<br>Gateway US<br>(us4.hana.ondemand.com) | Integration Suite Managed<br>Gateway China<br>(cn1.platform.sapcloud.cn) | Integration Suite Managed<br>Gateway KSA<br>(sa1.hana.ondemand.com) | Integration Suite Managed<br>Gateway UAE<br>(ae1.hana.ondemand.com) |  |
|-------------------------------------------------------------------|--------------------------------------------------------------------|--------------------------------------------------------------------------|---------------------------------------------------------------------|---------------------------------------------------------------------|--|
| or EU (Rot))                                                      | xf014edd7                                                          | r0j327s1ak                                                               | vyune65dsw                                                          | gxrmsck7oq                                                          |  |
| aff5426a3                                                         | x60abf046                                                          | c7rrjwusz0                                                               | va2w1i23wr                                                          | t5skiep13f                                                          |  |
| a18a6fc8f                                                         |                                                                    | -                                                                        |                                                                     |                                                                     |  |
| riph868phi                                                        | b3bcovxwro                                                         | v6h7l4po2z                                                               | α954α7a4d0                                                          | s3wsfi1ge8                                                          |  |
| a8f3ed22c                                                         | x691dbc6d                                                          | aeawi7n4ka                                                               | w2fi9zn95p                                                          | ac7mrw8tvm                                                          |  |
| ab9e90b64                                                         | x1e1a8cfb                                                          | a1maxvvv6e                                                               | g8famn5vpc                                                          | v011cv26z4                                                          |  |
| a278d9ec7                                                         | x8713dd41                                                          | zi358irvnr                                                               |                                                                     |                                                                     |  |
| A508aae51                                                         | fnpxlbn69v                                                         |                                                                          |                                                                     |                                                                     |  |
| fh7owkbn5n                                                        | ald178slao                                                         |                                                                          |                                                                     |                                                                     |  |
| t6u5sulpil                                                        |                                                                    |                                                                          |                                                                     |                                                                     |  |
| uajqgqv8l3                                                        |                                                                    |                                                                          |                                                                     |                                                                     |  |

2. Subaccount: We have separate subaccounts for TEST and PRODUCTION systems for each DATA CENTER. Follow the below table to know

3. Display Name: You can provide any display name to any value. Here I used Integration Suite Managed Gateway\_TEST

4. Subaccount User/Password: Provide the Puser value you have received in email when you enable Integration Suite Managed Gateway and the corresponding password.

5. Location ID: Provide a location id value here. It can be anything but make sure you provide the same in the Integration Suite Managed Gateway portal connection details and for other subaccounts. Here I am using SAP Integration Suite Managed Gateway

| D                 | Add Subaccount        |
|-------------------|-----------------------|
| N2                |                       |
| *Region Host:     | eu1.hana.ondemand.com |
| *Subaccount:      | aff5426a3             |
| Display Name:     | CIG_TEST              |
| *Subaccount User: | P000284               |
| *Password:        |                       |
| Location ID:      | ARIBACIG              |
| Description:      | Test CIG connectivity |
|                   |                       |
|                   | Q                     |
|                   |                       |
|                   |                       |
|                   | Save Cancel           |

In the configuration page, If you want to use any proxy, you can mention that as well. Check with your BASIS/IT consultant if this is required. My proxy is proxy.ariba.com so I used it here. Please use your own proxy server.

| = ਆ                                                                                                    | Cloud Connector Administration                                     | C 🕑 🛞 Administrator 🗸 |
|----------------------------------------------------------------------------------------------------|--------------------------------------------------------------------|-----------------------|
| °a Connector ∨                                                                                                    |                                                                    |                       |
| Security Status                                                                                                    | Configuration                                                      |                       |
| High Availability                                                                                                   | USER INTERFACE CLOUD ON PREMISE                                    |                       |
| Hardware Metrics Monitor<br>Configuration                                                                           | Connector Info                                                     | 1 i 🕐                 |
| E <sup>E</sup> CIG_PROD V<br>Cloud To On-Premise<br>On-Premise to Cloud<br>Monitor<br>Audits<br>Log And Trace Files | Description:<br>HTTPS Proxy<br>Host: proxy.ariba.com<br>Port: 8080 | i ®                   |
|                                                                                                    | Cloud User Store Hosts Secure:                                     | ∕ i ⑦                 |
|                                                                                                    | Host Name     Port     User Path:       No data     Group Path:    |                       |
|                                                                                                    |                                                                    |                       |
| & Important Links                                                                                                   |                                                                    |                       |
| Call Information                                                                                                    |                                                                    |                       |

Click on the sub account you created recently and make sure the details you provided in the previous step are reflecting here. This shows a secure tunnel is established between Integration Suite Managed Gateway sub account and the cloud connector.

| $\equiv$ <b>SAP</b> Cloud Connector Adm                                                                            | hinistration                                                                              |                                                                                         |                                                                                           | 🛄 1 💍 💿 🛞 Administrator 🗸                    |
|----------------------------------------------------------------------------------------------------|-------------------------------------------------------------------------------------------|-----------------------------------------------------------------------------------------|-------------------------------------------------------------------------------------------|----------------------------------------------|
| ☆ Connector ∨                                                                                                    | Subaccount:                                                                               | C                                                                                       |                                                                                           |                                              |
| Security Status                                                                                                    |                                                                                           |                                                                                         |                                                                                           | 8 Disconnect 1 Import ↓ Export C Certificate |
| Alerting<br>High Availability<br>Hardware Metrics Monitor                                                          | रे Operational since August 26,                                                           | 2022 1:52:08 AM UTC                                                                     |                                                                                           |                                              |
| Configuration                                                                                                    | Subaccount Overview                                                                       |                                                                                         |                                                                                           | l                                            |
| ∠       Cloud To On-Premise         On-Premise To Cloud         Monitor         Audits         Log And Trace Files | Region:<br>Region Host:<br>HTTPS Proxy:<br>Subaccount Certificate:<br>System Certificate: | Europe (Rot)  hana.ondemand.com  Certificate valid until August 26, 2023 1:52:08 AM UTC | Subaccount: ab9e90b64<br>Initiated By: Constant<br>Location ID: S4CIGPROD<br>Description: |                                              |
|                                                                                                    | Disaster Recovery Sub                                                                     | account                                                                                 |                                                                                           | 🖆 근 🗑 C 🛈                                    |
|                                                                                                    | Status:<br>Subaccount Certificate:                                                        | ♦ Not configured                                                                        | Region Host:<br>Subaccount User:                                                          |                                              |
|                                                                                                    | Tunnel Information                                                                        |                                                                                         |                                                                                           |                                              |
|                                                                                                    | Tu                                                                                        | Status: & Connected                                                                     |                                                                                           |                                              |
| <ul><li>Important Links</li><li>Legal Information</li></ul>                                                        | Remote                                                                                    | e Name: connectivitynotification.hana.ondemand.com                                      |                                                                                           |                                              |

Click Cloud To On-Premise link to provide the virtual mapping to the internal system. When you configure for the first time you will not see any entries here. Click on the '+' sign to add virtual mapping.

| = SAP Cloud Connector Admin | istration                                  |                       |                                     | □ 1 C ・ ⊗ ⊗ Administrator ~ |
|-----------------------------|--------------------------------------------|-----------------------|-------------------------------------|-----------------------------|
| ☆ Connector ∨               | Subaccount:                                |                       |                                     |                             |
| Security Status<br>Alerting | Cloud To On-Premise                        |                       |                                     |                             |
| High Availability           |                                            |                       |                                     |                             |
| Hardware Metrics Monitor    | ACCESS CONTROL COOKIE DOMAINS APPLICATIONS | PRINCIPAL PROPAGATION |                                     |                             |
| Configuration               |                                            |                       |                                     |                             |
|                             | Mapping Virtual To Internal System (0)     |                       |                                     | + 1 🔟 🗊 🕐                   |
| &⁼ ∨                        | Status Virtual Host                        | Internal Host         | Check Result Protocol Back-end Type | Actions                     |
| Cloud To On-Premise         |                                            | No data               |                                     |                             |
| On-Premise To Cloud         |                                            |                       |                                     |                             |
| Monitor                     |                                            |                       |                                     |                             |
| Audits                      |                                            |                       |                                     |                             |
| Log And Trace Files         | <b>b</b>                                   |                       |                                     |                             |
|                             |                                            |                       |                                     |                             |
|                             |                                            |                       |                                     |                             |

Select the Back-end Type as ABAP System if you are using SAP ECC or S/4 HANA system and click Next

| ⊳           |              |              | Add Syste | em Mappir | ng |          |      |        |
|-------------|--------------|--------------|-----------|-----------|----|----------|------|--------|
| i Select ba | ack-end type | of on-premis | e system  |           |    |          |      |        |
| Bac         | k-end Type:  | ABAP Syst    | em        |           |    |          |      | ~      |
|             |              |              |           |           |    |          |      |        |
|             |              |              |           |           |    | Previous | Next | Cancel |

### Select the Protocol as HTTP or HTTPS. We recommend to choose HTTPS

| 2 | Add System Mapping                                         |   |
|---|------------------------------------------------------------|---|
|   | i Select protocol for communication with on-premise system |   |
|   | Protocol: HTTPS                                            |   |
|   |                                                            |   |
|   |                                                            |   |
|   | Previous Next Cance                                        | 1 |

Provide the Internal Host and Port of your SAP Application server. You can get this details from tcode SMICM. SMICM->Goto->Services. Click Next

|                                                                                                    | Add System Mapping                                                                                                    |                                                                                                    |                                 |                                            |                  |               |          |
|----------------------------------------------------------------------------------------------------|----------------------------------------------------------------------------------------------------|----------------------------------------------------------------------------------------------------|---------------------------------|--------------------------------------------|------------------|---------------|----------|
|                                                                                                    |                                                                                                    |                                                                                                    |                                 |                                            |                  |               |          |
|                                                                                                    | (i) Enter internal (on-premise                                                                                                    | ) host and port                                                                                                    |                                 |                                            |                  |               |          |
|                                                                                                    | Internal Host:* tdo                                                                                                    | clv1000177.tdc.net.sap                                                                                                    |                                 |                                            |                  |               |          |
|                                                                                                    | Internal Port:* 50                                                                                                    | 081                                                                                                    |                                 |                                            |                  |               |          |
|                                                                                                    | <u></u>                                                                                                    |                                                                                                    |                                 |                                            |                  |               |          |
|                                                                                                    |                                                                                                    |                                                                                                    |                                 |                                            |                  |               |          |
|                                                                                                    |                                                                                                    |                                                                                                    |                                 |                                            |                  |               |          |
|                                                                                                    |                                                                                                    |                                                                                                    | _                               |                                            |                  |               |          |
|                                                                                                    |                                                                                                    |                                                                                                    | Previous Next Cance             | ો                                          |                  |               |          |
|                                                                                                    |                                                                                                    |                                                                                                    |                                 |                                            |                  |               |          |
|                                                                                                    |                                                                                                    |                                                                                                    |                                 |                                            | H87 (1           | ) (400)       |          |
|                                                                                                    |                                                                                                    |                                                                                                    |                                 |                                            |                  |               |          |
| ervice Edit Goto List S                                                                                                    | ettings System Help                                                                                                    |                                                                                                    |                                 |                                            |                  |               |          |
| ervice Edit Goto List S                                                                                                    | iettings System Help                                                                                                    | ዘሬነንዮስን 21 🕅 🔞                                                                                                    |                                 |                                            |                  |               |          |
| ervice Edit Goto List S                                                                                                    | iettings System Help                                                                                                    | ()                                                                                                    |                                 |                                            |                  |               |          |
| ervice Edit Goto List S                                                                                                    | iettings System Help          Image: System Help         Image: System Help | ()(()()()()()()()()()()()()()()()()()(                                                                                                    |                                 |                                            |                  |               |          |
| ervice Edit Goto List S                                                                                                    | iettings System Help                                                                                                    | ₩₩ \$\$\$\$\$<br>₩₩ \$                                                                                                    |                                 |                                            |                  |               |          |
| ervice Edit Goto List S                                                                                                    | iettings System Help                                                                                                    | ijij;\$\$\$\$\$\$\$\$\$;\$\$;\$\$;\$\$<br>■======:<br>■====:<br>■====:<br>■====:<br>■====:<br>■====:<br>■====:<br>■====:<br>■====:<br>■====:<br>■====:<br>■===:<br>■===:<br>■===:<br>■===:<br>■===:<br>■===:<br>■==:<br>■==:<br>■==:<br>■=:<br>■                                                                                                    |                                 |                                            |                  |               |          |
| ervice Edit Goto List S                                                                                                    | iettings System Help                                                                                                    | ijij;\$\$\$\$\$\$\$;\$;;;;;<br>;;;;;;;;;;;;;;;;;;;;;                                                                                                    |                                 |                                            |                  |               |          |
| ervice Edit Goto List S<br>C<br>ICM Monitor – S<br>C<br>Active Services<br>No. Protocol                                                                                                    | iettings System Help                                                                                                    | ∰ № 1 2 1 0 2 1 〒 0 0 1 1 1 1 0 0 1 1 1 1 1 1 1 1 1 1                                                                                                    | Keen Alive Pr                   | oc.Timeo Act                               | v External Rind  | Address bound | ACL File |
| ervice Edit Goto List S          ICM Monitor – S         ICM Services         Active Services                                                                                                    | iettings System Help<br>4 1 C 2 2 2 1 1 1 2 2 2 2 2 2 2 2 2 2 2 2                                                                                                    | <ul> <li>Image: Image: Im</li></ul> | Keep Alive Pr                   | roc.Timeo Act                              | :v External Bind | Address bound | ACL File |
| ervice       Edit       Goto       List       S         ICM Monitor       -       S         ICM       Monitor       -       S         ICM       I       I       I         ICM       S       I       I       I         Active       Services       No.       Protocol       I         I       I       HTTP       I       HTTPS                                                                                                    | iettings System Help          Image: System Help         Image: System Help         Image: System Help         Image: System Help         Image: System Help         Image: System Help         Image: System Help         Image: System Help         Image: System Help         Image: System Help         Service Name/Port         50080         50081                                                                                                    | Image: Image: Image                                      | Keep Alive Pr<br>90             | roc.Timeo Act<br>600 ✔<br>600 - 4          | v External Bind  | Address bound | ACL File |
| iervice       Edit       Goto       List       S         ICM       Monitor       -       S         ICM       Monitor       -       S         Active       Services       Image: Services       Image: Services         No.       Protocol       Image: Services       Image: Services         Image: Image: Service       Image: Service       Image: Service         Image: Image: Image: Service       Image: Service       Service         Image: Image: Image: Image: Image: Service       Image: Service       Service         Image: Image: Image: Image: Image: Image: Service       Image: Service       Service         Image: Image: Imag | iettings System Help                                                                                                    | Image: Image: Image                                      | Keep Alive Pr<br>90<br>90<br>60 | roc.Timeo Act<br>600 ✔<br>600 ✔<br>1.800 ✔ | :v External Bind | Address bound | ACL File |

Service Ø

Provide the Virtual host and Virtual port details. You can provide any value for virtual host and port but make sure it is a fully qualified domain name and not the same value as the internal host / port. We will provide the virtual host value in the Integration Suite Managed Gateway Portal connection page.

**Note**: Make sure your virtual host should not have any underscore character otherwise, you will see a 400 error when sending the message from Integration Suite Managed Gateway.

Add System Mapping

| (i) It is recommended to u | ise a virtual (cloud-side) name that is different from internal name |
|----------------------------|----------------------------------------------------------------------|
| Virtual Host:*             | s4cig.SAP.com                                                        |
| Virtual Port:*             | 8080                                                                 |
|                            |                                                                      |

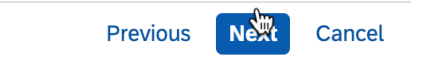

Choose the Principal Type as None

#### Add System Mapping

| (i) Select principal type |      |  |          |      |        |
|---------------------------|------|--|----------|------|--------|
| Principal Type:           | None |  |          |      | ~      |
|                           | •    |  |          |      |        |
|                           |      |  | Previous | Next | Cancel |

Choose the Host In Request Header as Use Virtual Host

| Add System Mapping                 |                  |               |        |  |  |  |  |  |
|------------------------------------|------------------|---------------|--------|--|--|--|--|--|
| (i) Select host for request header | field HOST       |               |        |  |  |  |  |  |
| Host In Request Header:            | Use Virtual Host |               | ~      |  |  |  |  |  |
|                                    |                  |               |        |  |  |  |  |  |
|                                    |                  | Previous Next | Cancel |  |  |  |  |  |

This is optional. You can provide for your reference.

| Add System Mapping         |          |          |            |
|----------------------------|----------|----------|------------|
| (i) Optionally enter a des | cription |          |            |
| Description:               | I        |          | ◙          |
|                            |          | Dravious | vet Canaal |

#### Add System Mapping

| (i) Summary          |                                |
|----------------------|--------------------------------|
|                      |                                |
| Protocol:            | HTTPS (None)                   |
| Internal:            | tdclv1000177.tdc.net.sap:50081 |
| Virtual:             | s4cig.sap.com:8080             |
| Check Internal Host: |                                |
|                      | <b>X</b>                       |
|                      | Previous <b>Finish</b> Cancel  |

#### Add System Mapping

| (i) Summary          |                                |
|----------------------|--------------------------------|
|                      |                                |
| Protocol:            | HTTPS (None)                   |
| Internal:            | tdclv1000177.tdc.net.sap:50081 |
| Virtual:             | s4cig.sap.com:8080             |
| Check Internal Host: |                                |

Previous **Finish** Cancel

## Add the resource accessible path for the virtual to internal system

| ≡ SAP Cloud Connector Adm                                                                 | inistration                     |                                      |                               |         |              |          |               | C v     | Administrator      ✓     Administrator      ✓     Administrator      △     Administrator      ✓     Administrator      ✓     Administrator      ✓     Administrator |
|-------------------------------------------------------------------------------------------|---------------------------------|--------------------------------------|-------------------------------|---------|--------------|----------|---------------|---------|----------------------------------------------------------------------------------------------------|
| ☆ Connector ∨                                                                             | Subaccount:                     | L15001                               |                               |         |              |          |               |         |                                                                                                    |
| Security Status                                                                           |                                 |                                      |                               |         |              |          |               |         |                                                                                                    |
| Alerting                                                                                  | Cloud                           | Cloud to On-Premise                  |                               |         |              |          |               |         |                                                                                                    |
| High Availability                                                                         | ۱ Availability                  |                                      |                               |         |              |          |               |         |                                                                                                    |
| Hardware Metrics Monitor ACCESS CONTROL COOKIE DOMAINS APPLICATIONS PRINCIPAL PROPAGATION |                                 |                                      |                               |         |              |          |               |         |                                                                                                    |
| Configuration                                                                             |                                 |                                      |                               |         |              |          |               |         |                                                                                                    |
|                                                                                           | Мар                             | pping Virtual To Internal System (1) |                               | •       |              |          |               | + 1     | ⊻ @ ?                                                                                                    |
| & <sup>≅</sup> L15001 ∨                                                                   | Status                          | Virtual Host                         | Internal Host                 | ž       | Check Result | Protocol | Back-end Type | Actions |                                                                                                    |
| Cloud To On-Premise                                                                       | $\diamond$                      | s4cig.sap.com:8080                   | tdclv1000177.tdc.net.sap:5008 | L       | Reachable    | HTTPS    | ABAP System   | ā /     | 2ª <u>च</u> 🗟 "                                                                                                    |
| On-Premise To Cloud                                                                       | Res                             | ources Of s4cig san com:8080 (0)     |                               |         |              |          | + 1 1 5 5     | ** 0    | (因 (図 前)                                                                                                    |
| Monitor                                                                                   | Chatture                        |                                      |                               |         | Page Delian  |          |               | Actions |                                                                                                    |
| Audits                                                                                    | Status UKL Path V Access Policy |                                      |                               |         |              |          |               | ACTIONS |                                                                                                    |
| Log And Trace Files                                                                       |                                 |                                      |                               | No data |              |          |               |         |                                                                                                    |
|                                                                                           |                                 |                                      |                               |         |              |          |               |         |                                                                                                    |

- 1. Add the URL path as /sap/
- 2. Check the Enabled box
- 3. Choose path and all sub-paths
- 4. Click Save

| Add Resource   |                                      |
|----------------|--------------------------------------|
|                |                                      |
| URL Path:*     | /sap/                                |
| Active:        |                                      |
| WebSocket:     |                                      |
| Access Policy: | O Path Only (Sub-Paths Are Excluded) |
|                | Path And All Sub-Paths               |
| Description:   |                                      |
|                |                                      |
|                |                                      |
|                |                                      |
|                |                                      |

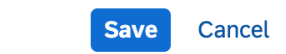

Now click on the Connector and start adding the remaining sub accounts.

| ≡  | SAP Cloud Connector Admi | inistration              |                            |                |    |               |                  |  | Ę                | 1 C           | •              | Administ | trator $\checkmark$ |
|----|--------------------------|--------------------------|----------------------------|----------------|----|---------------|------------------|--|------------------|---------------|----------------|----------|---------------------|
| ක  | Connector 🗸              | Subaccour                | t: L15001                  | C              |    |               |                  |  |                  |               |                |          |                     |
|    | Security Status Alerting | Co                       | nnector                    |                |    |               |                  |  | + Add Subaccount | Backup        | ] <u>↑</u> Res | store    |                     |
|    | High Availability        |                          |                            |                |    |               |                  |  |                  |               |                |          |                     |
|    | Hardware Metrics Monitor | (                        | Connector Overview         |                |    |               |                  |  |                  |               |                |          | -                   |
|    | Configuration            |                          | Connector ID: 7E936D7018BI |                |    |               | Security Status: |  |                  |               |                |          |                     |
|    |                          |                          | Lass Name: tdeb:1000177.t  | da not con     |    |               | Jigh             |  |                  |               |                |          |                     |
| 8⁼ | L15001 🗸                 |                          |                            | uc.net.sap     |    |               | Availability:    |  |                  |               |                |          |                     |
|    | Cloud To On-Premise      |                          | Local IP: 10.239./1.221    |                |    |               | Alerts:          |  |                  |               |                |          |                     |
|    | On-Premise To Cloud      |                          |                            |                |    |               |                  |  |                  |               |                |          |                     |
|    | Monitor                  | Subaccount Dashboard (6) |                            |                |    |               |                  |  |                  |               |                |          |                     |
|    | Log And Trace Files      | Sta                      | atus Subaccount            | ♡ Display Name | γL | Location ID V | Region           |  |                  |               | ns             |          |                     |
|    |                          | 8                        | a18a6fc8f                  | 1              | S  | 54CIGTEST1    | Europe (Rot)     |  |                  | <sup>va</sup> | 0 🗑            | ۵ > ۱    |                     |
|    |                          |                          |                            |                |    |               |                  |  |                  |               |                | ·        |                     |
|    |                          |                          |                            |                |    |               |                  |  |                  |               |                |          |                     |
|    |                          |                          |                            |                |    |               |                  |  |                  |               |                |          |                     |
|    |                          |                          |                            |                |    |               |                  |  |                  |               |                |          |                     |
|    |                          |                          |                            |                |    |               |                  |  |                  |               |                |          |                     |
|    |                          |                          |                            |                |    |               |                  |  |                  |               |                |          |                     |

The Location ID and the Virtual Host, Virtual Port should be same for both test sub accounts like below. Once you add all sub-accounts you will see like below and all secure tunnels are established properly.

|                                      | .01                                              |          |             |             |                                                  |                                                              |                | + Add Subaccount | L <u>↓</u> Backu                                                                | р] <u>(</u>              | <u>↑</u> Res | tore                       | ?                |
|--------------------------------------|--------------------------------------------------|----------|-------------|-------------|--------------------------------------------------|--------------------------------------------------------------|----------------|------------------|---------------------------------------------------------------------------------|--------------------------|--------------|----------------------------|------------------|
| Connec                               | ctor Overview                                    |          |             |             |                                                  |                                                              |                |                  |                                                                                 |                          |              |                            |                  |
| Conn                                 | nector ID: 7E936D7018BD1                         | 1EDC947F | BD00AEF47DD |             |                                                  | Security Status:                                             | \land Low risk |                  |                                                                                 |                          |              |                            |                  |
| Loca                                 | cal Name: tdclv1000177.tdd                       | .net.sap |             |             |                                                  | High                                                         | Disabled       |                  |                                                                                 |                          |              |                            |                  |
|                                      | Local IP: 10.239.71.221                          |          |             |             |                                                  | Avaitability:<br>Alerts:                                     | $\Box_1$       |                  |                                                                                 |                          |              |                            |                  |
| & a                                  | a18a6fc8f                                        |          |             | s           | S4CIGTEST1                                       | Europe (Rot)                                                 |                |                  | x                                                                               | . //                     | ŵ            | Ē                          | >                |
| & a                                  | a18a6fc8f                                        |          |             | s           | 54CIGTEST1                                       | Europe (Rot)                                                 |                |                  | ø                                                                               | 2 Ø                      | Ŵ            | B                          | >                |
|                                      |                                                  |          |             |             |                                                  |                                                              |                |                  |                                                                                 |                          |              |                            |                  |
| & a                                  | a278d9ec7                                        |          |             | S           | 54CIGPROD                                        | Europe (Rot)                                                 |                |                  | ø                                                                               | 2 Ø                      | Ŵ            | Ð                          | >                |
| ম a<br>ম a                           | a278d9ec7<br>a508aae51                           |          |             | s           | 54CIGPROD<br>54CIGPROD                           | Europe (Rot)<br>Europe (Rot)                                 |                |                  | is<br>is                                                                        | a I<br>a I               | ١            | EQ.                        | ><br>>           |
| ম a<br>ম a<br>ম a                    | a278d9ec7<br>a508aae51<br>a8f3ed22c              |          |             | s<br>s      | S4CIGPROD<br>S4CIGPROD<br>S4CIGPROD              | Europe (Rot)<br>Europe (Rot)<br>Europe (Rot)                 |                |                  | 8<br>8<br>8                                                                     | a I<br>a I<br>a I        | t<br>T<br>T  | 19<br>19<br>19             | ><br>><br>>      |
| ম্ a<br>ম্ a<br>ম্ a<br>ম্ a<br>ম্ a | a278d9ec7<br>a508aae51<br>a8f3ed22c<br>ab9e90b64 |          |             | s<br>s<br>s | 54CIGPROD<br>54CIGPROD<br>54CIGPROD<br>54CIGPROD | Europe (Rot)<br>Europe (Rot)<br>Europe (Rot)<br>Europe (Rot) |                |                  | 20<br>20<br>20<br>20<br>20<br>20<br>20<br>20<br>20<br>20<br>20<br>20<br>20<br>2 | a I<br>a I<br>a I<br>a I |              | 50<br>50<br>50<br>50<br>50 | ><br>><br>><br>> |

We have few optional configuration in SAP cloud connector. In case the secure tunnel between Integration Suite Managed Gateway sub account and the cloud connector is broken for some reason like Integration Suite Managed Gateway outage or network glitches, you will receive an email alert if the below configuration is performed. This alert will tell you in case if the tunnel is broken or recovered successfully and any new version is cloud connector is available.. Usually with SAP CC 12.3.0 or above, the secure tunnel will establish automatically. We always recommend to upgrade to the latest version.

| E SAP Cloud Connector Adm | ninistration |                                                                                                    | L 1 C 🕑 | Administrator     Administrator     Admi |  |  |  |  |  |  |
|---------------------------|--------------|----------------------------------------------------------------------------------------------------|---------|----------------------------------------------------------------------------------------------------|--|--|--|--|--|--|
| ☆ Connector ∨             | Subaccount:  | C C                                                                                                    |         |                                                                                                    |  |  |  |  |  |  |
| Security Status           | Alort        |                                                                                                    |         |                                                                                                    |  |  |  |  |  |  |
| Alerting                  | Aten         |                                                                                                    |         |                                                                                                    |  |  |  |  |  |  |
| High Availability         |              |                                                                                                    |         |                                                                                                    |  |  |  |  |  |  |
| Hardware Metrics Monitor  | Ale          | erts (1)                                                                                                    |         | <b>W</b>                                                                                                    |  |  |  |  |  |  |
| Configuration             | Statu        | s Alert Message                                                                                                    | Origin  | Actions                                                                                                    |  |  |  |  |  |  |
|                           | (i)          | August 26, 2022 12:59:05 AM LITC — Cloud Connector version 2.14.2 is available. Please upgrade as soon as possible | Master  | - <del>-</del>                                                                                                    |  |  |  |  |  |  |
| 8" ~                      |              |                                                                                                    |         |                                                                                                    |  |  |  |  |  |  |
| Cloud To On-Premise       |              |                                                                                                    |         |                                                                                                    |  |  |  |  |  |  |
| On-Premise To Cloud       |              |                                                                                                    |         |                                                                                                    |  |  |  |  |  |  |
| Monitor                   |              |                                                                                                    |         |                                                                                                    |  |  |  |  |  |  |
| Audits                    |              |                                                                                                    |         |                                                                                                    |  |  |  |  |  |  |
| Log And Trace Files       |              |                                                                                                    |         |                                                                                                    |  |  |  |  |  |  |
|                           |              |                                                                                                    |         |                                                                                                    |  |  |  |  |  |  |
|                           |              |                                                                                                    |         |                                                                                                    |  |  |  |  |  |  |

Please update the details and click Save.

| E-Mail Configuration                                          |                            |       |                    |  |  |  |  |  |
|---------------------------------------------------------------|----------------------------|-------|--------------------|--|--|--|--|--|
| <ul> <li>Sending Alert E-Ma</li> <li>Common Proper</li> </ul> | ils Enabled<br><b>ties</b> |       |                    |  |  |  |  |  |
| Send To:*                                                     | Enter E-Mail               |       |                    |  |  |  |  |  |
| Sent From:*                                                   |                            |       |                    |  |  |  |  |  |
| SMTP Server:*                                                 |                            |       |                    |  |  |  |  |  |
| SMTP Port:                                                    |                            |       |                    |  |  |  |  |  |
| TLS Enabled:                                                  |                            |       |                    |  |  |  |  |  |
| User:                                                         |                            |       |                    |  |  |  |  |  |
| Password:                                                     |                            |       |                    |  |  |  |  |  |
| <ul> <li>Additional Pr</li> </ul>                             | operties                   |       | + 🖻                |  |  |  |  |  |
| Кеу                                                           |                            | Value | Actions            |  |  |  |  |  |
|                                                               | No                         | data  |                    |  |  |  |  |  |
|                                                               |                            |       |                    |  |  |  |  |  |
|                                                               |                            | Save  | Save & Test Cancel |  |  |  |  |  |

#### Sample emails

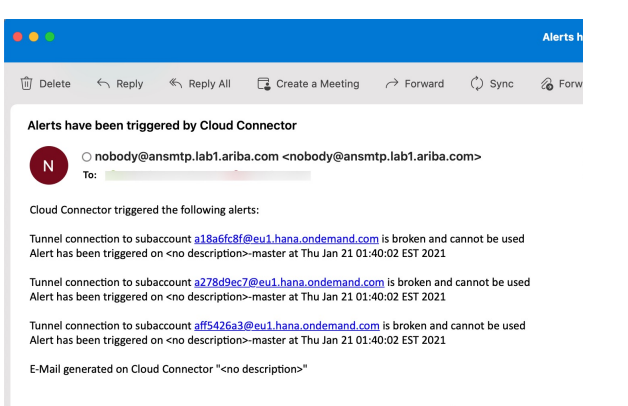

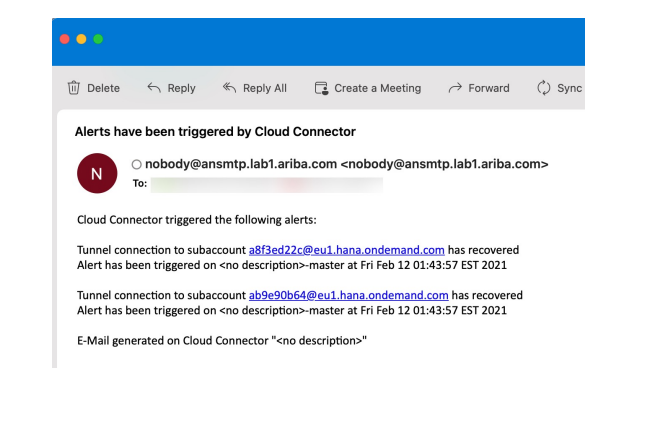

## Whitelist IPs for Integration Suite Managed Gateway -> ERP

To receive the transactions from Integration Suite Managed Gateway successfully your cloud connector will need to establish a secure tunnel with the Integration Suite Managed Gateway subaccounts. Based on the region host you are connecting to you need to whitelist the below IP ranges in your firewall. Sometime, BTP updates the IP ranges, so please refer the appropriate DC for latest IPs <u>here</u>

| Data center                | Region Host              | IPs (Integration Suite Managed Gateway -> Cloud connector / PI -><br>ERP) |
|----------------------------|--------------------------|---------------------------------------------------------------------------|
| Europe (Rot)               | eu1.hana.ondemand.com    | 130.214.160.64/28 and 130.214.160.80/29                                   |
| US West (Colorado Springs) | us4.hana.ondemand.com    | 130.214.184.64/29 and 130.214.184.72/29                                   |
| China (Shangai)            | cn1.platform.sapcloud.cn | 121.91.106.64/28 and 121.91.106.72/29                                     |
| KSA (Riyadh)               | sa1.hana.ondemand.com    | 130.214.223.32/29 and 130.214.223.40/29                                   |
| UAE (Dubai)                | ae1.hana.ondemand.com    | 130.214.251.32/29 and 130.214.251.40/29                                   |

# Whitelist IPs for ERP -> Integration Suite Managed Gateway

To send the transactions from ERP/PI to Integration Suite Managed Gateway you need to whitelist the below IP address in your firewall. Based on the Integration Suite Managed Gateway data center you are connecting to this will change.

| Data center                | Integration Suite Managed Gateway Transaction<br>URL                                                 | IPs to whitelist                           |
|----------------------------|----------------------------------------------------------------------------------------------------|--------------------------------------------|
| Europe (Rot)               | https://testacig.ariba.com/<br>https://acig.ariba.com/                                               | 3.124.222.77, 3.122.209.241, 3.124.208.223 |
| US West (Colorado Springs) | https://testacig-us.ariba.com/<br>https://acig-us.ariba.com/                                         | 52.4.101.240, 52.23.1.211, 52.23.189.23    |
| China (Shangai)            | https://test.cig.cn40.apps.platform.sapcloud.cn/<br>https://prod.cig.cn40.apps.platform.sapcloud.cn/ | 139.224.7.71                               |
| KSA (Riyadh)               | https://aribacloudintegration-test-ksa.ariba.com/<br>https://aribacloudintegration-ksa.ariba.com/    | 130.214.209.128/25                         |
| UAE (Dubai)                | https://aribacloudintegration-uae.ariba.com/<br>https://aribacloudintegration-test-uae.ariba.com/    | 130.214.80.128/25                          |

## Troubleshooting

#### Common errors when using integrating using cloud connector

- Could not Send Message
- 503 Service Unavailable
- Service Unavailable
- org.apache.cxf.transport.http.HTTPException: HTTP response '503: Service Unavailable. There is no SAP Cloud Connector (SCC) connected to your subaccount. Requested opening of a tunnel for subaccount "aff5426a3" and SCC location ID "XXXXXX ". Check the configuration on SCC and cloud side.' when communicating with <u>https://ADDRESS IS SET VIA.HEADER</u>
- 502 Bad Gateway
- Integration Suite Managed Gateway Connection Flow -<u>https://ga.support.sap.com/dtp/viewer/index.html#/tree/2757/actions/39812</u>
- Invalid server certificate error after cloud connector upgrade to 2.13.2 https://launchpad.support.sap.com/#/notes/0003088349
- If you see Certificate expired message in screen from slide 8, click on the renew subaccount certificate button in the same screen.

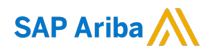

# Thank you.

Confidential Documents: © 2024 Ariba, Inc. All rights reserved. The contents of this document are confidential and proprietary information of Ariba, Inc.

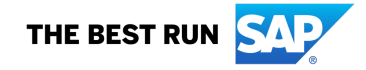